## Personnaliser le pointeur de la souris - Windows 11 Utiliser le clavier visuel pour remplacer un clavier en panne -Windows 11

## <u>Personnaliser le pointeur de la souris - Windows 11</u> **Vous trouvez le pointeur de la souris un peu fade en blanc? Vous le trouvez trop petit ?** Vous pouvez facilement personnaliser sa couleur ainsi que sa taille

- Cliquez avec le bouton droit de la souris sur le bouton Démarrer.
- Cliquez sur Paramètres.
- Dans la colonne de gauche, cliquez sur Accessibilité.
- Cliquez sur Pointeur de souris et interaction tactile.
- Cliquez sur Personnalisé.
- Choisissez parmi les couleurs proposées.

- Pour avoir plus de choix, cliquez sur Choisir une couleur et sélectionnez la nouvelle couleur dans la palette.
- Cliquez sur Terminé.
- Utilisez ensuite le curseur Taille en dessous pour ajuster la taille du curseur.
- Fermez enfin la fenêtre des paramètres.
- Si vous souhaitez retrouver le curseur original, retournez dans la rubrique Pointeur de souris et interaction tactile et sélectionnez l'option Blanc puis fixez sa taille à 1.

## <u>Utiliser le clavier visuel pour remplacer un clavier en panne - Windows 11</u> Votre clavier est en panne mais vous avez quand même besoin de saisir du texte?

Vous n'utilisez pas de clavier sur votre ordinateur branché sur la TV ? Windows intègre un clavier virtuel pour lequel vous pouvez afficher l'icône dans la barre des tâches afin de l'ouvrir rapidement.

- Cliquez avec le bouton droit de la souris sur la barre des tâches.
- Cliquez sur Paramètres de la barre des tâches.
- Dans la zone Icônes de la barre d'état système, déroulez la liste Clavier tactile et sélectionnez l'option Toujours pour toujours afficher le raccourci vers le clavier visuel ou bien Quand aucun clavier n'est attaché pour l'afficher que lorsqu'aucun clavier n'a été détecté.
- Une nouvelle icône Clavier tactile fait son apparition dans la zone de notification.
- Cliquez dessus pour afficher le clavier visuel.
- Cliquez sur les lettres pour les insérer dans une zone de texte, comme si vous les saisissiez avec un véritable clavier.
- Si vous avez besoin du clavier visuel lors de la connexion à votre compte utilisateur, cliquez sur l'icône d'accessibilité en bas à droite de l'écran d'accueil.
- Activez alors le clavier visuel pour afficher le clavier à l'écran.